# **RETIFICAR FOLHA DE PAGAMENTOS**

- 1. ACESSE O SITE: <u>https://www.prefeituramoderna.com.br</u>
- 2. ESCOLHA O MUNICÍPIO DE GOVERNADOR CELSO RAMOS
- 3. CLIQUE NO ISS

| prefeitura moderna 90 |                                                                                             |                                                                                                    | Home Módulos A Empresa NFSeNet                                                                                           | Contatos 😰 Help Desk |
|-----------------------|---------------------------------------------------------------------------------------------|----------------------------------------------------------------------------------------------------|----------------------------------------------------------------------------------------------------|----------------------|
|                       |                                                                                             | Selecione sua Prefeitura<br>Após selecionar sua Prefeitura, escolha o módulo desejado:                                                      |                                                                                                    |                      |
|                       | Governador Celso Ramos                                                                      |                                                                                                    | Ŷ                                                                                                    |                      |
|                       |                                                                                             |                                                                                                    |                                                                                                    |                      |
|                       | Terra Cloud<br>Agora os servidores<br>municipais podem acessar o<br>Sistema Terra 100% Web. | IPTU<br>Acesse o módulo para<br>imprimir seu IPTU e serviços<br>relacionados aos imóveis.<br>ISS<br>Declarar o Movimu<br>de ISS ou certidõe | ento<br>Imir guias Es. Nota Fiscal<br>Serviço para emissão de Nota<br>Fiscal Eterônica de Serviços<br>(Normal e Avulsa). |                      |
|                       | Protocolo<br>Cadastrar requerimentos de<br>protocolo e consultar andamentos.                | Cadastro e manutenção de ITBI<br>pelos cartórios municipais.                                                                                | Coleta de Lixo<br>Integração da Coleta de Lixo com<br>Concessionárias de Água.                                           |                      |
|                       | Bombeiros                                                                                   | Corretores                                                                                                    | Cemitérios                                                                                                    |                      |

4. UTILIZE O LOGIN E SENHA FORNECIDOS PELA SECRETARIA DE RECEITA

| Lill iss          | 8                                                            | PREFEITURA DE GOVERNADOR CELSO RAMOS<br>GOVERNO DO ESTADO DE SANTA CATARINA                                                      |                                                                                                    |  |  |  |
|-------------------|--------------------------------------------------------------|----------------------------------------------------------------------------------------------------|----------------------------------------------------------------------------------------------------|--|--|--|
| Versão 2.1.41.0   |                                                              |                                                                                                    |                                                                                                    |  |  |  |
|                   | - 1                                                          |                                                                                                    |                                                                                                    |  |  |  |
|                   |                                                              | Autorização de Acesso                                                                                                    | Informativo da Prefeitura                                                                                                    |  |  |  |
| LISTA DE SERVIÇOS | LISTA DE SERVIÇOS<br>Validar Certidão<br>I Layout de Arquivo |                                                                                                    | INFORMATIVO MEUISS<br>Envio de arquivo em lote<br>Para os usuários que estiverem efetuando seus lançamentos através de Arquivos em Lote, é necessário efetuar um<br>ajuste nos sistemas de contabilidade para geração nos novos formatos. |  |  |  |
| Layout de Arquivo |                                                              |                                                                                                    |                                                                                                    |  |  |  |
|                   |                                                              |                                                                                                    | Telefone: (48) 3039-7563<br>E-mail: tributos.govcelsoramos@gmail.com                                                                                                    |  |  |  |
|                   |                                                              | Preencha os campos acima para acessar o sistema.                                                                                 |                                                                                                    |  |  |  |
|                   |                                                              | Acessar Sistema                                                                                                    |                                                                                                    |  |  |  |
|                   |                                                              | Caso não possua credenciais de acesso, entre em contato com sua <b>Prefeitura</b> .<br><b>Telefone Prefeitura</b> (48) 3039 7563 |                                                                                                    |  |  |  |

### 5. CLIQUE NA ABA RETIFICAÇÕES

#### 6. EM SEGUIDA NA ABA FOLHA DE PAGAMENTOS

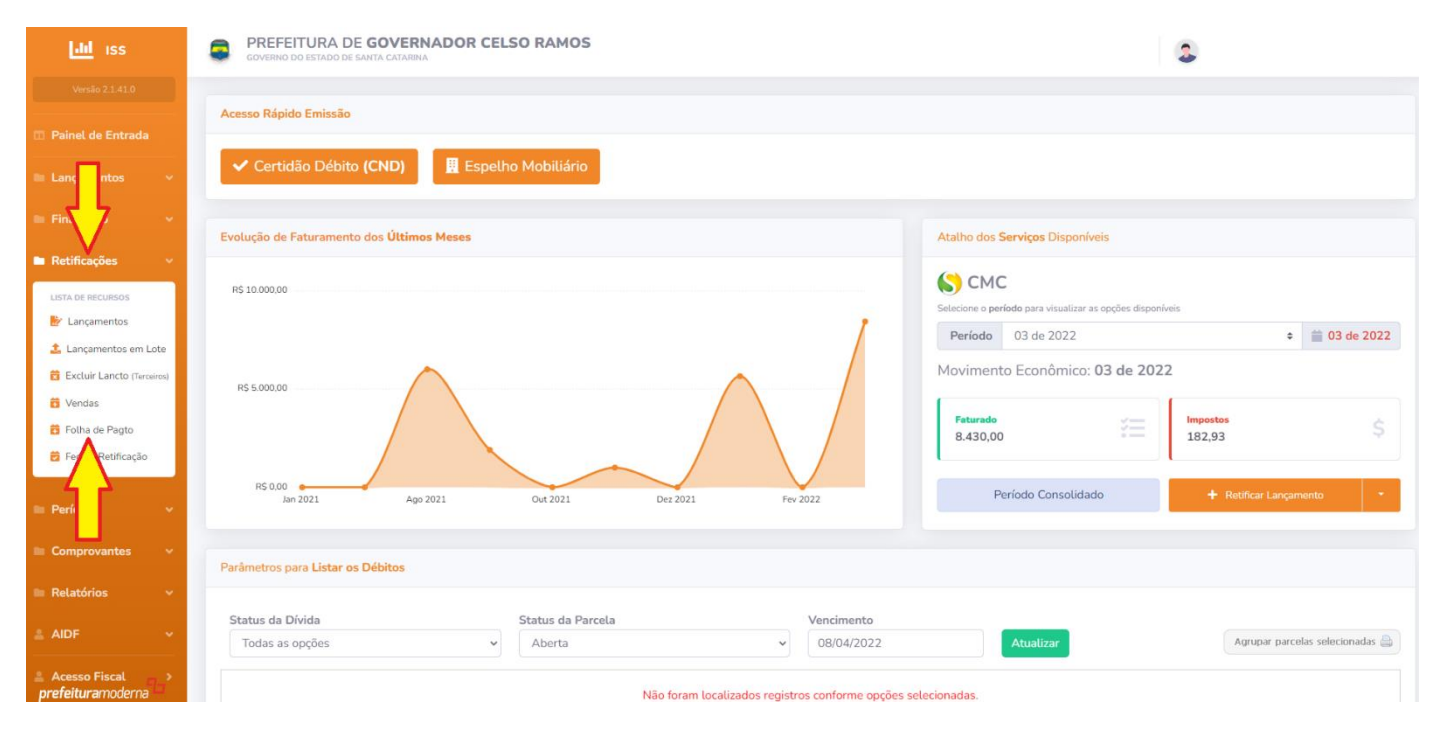

# 7. SELECIONE O PERÍODO

| lılıl ıss                    | PREFEITURA DE GOVERNADOR CELSO RAMOS     GOVERNO DO ESTADO DE SANTA CATARINA                                                              |
|------------------------------|----------------------------------------------------------------------------------------------------|
| Versão 2.1.41.0              | 🗟 Retificar - Folha de Pagamentos                                                                                                    |
| 🗊 Painel de Entrada          | Informações dos Períodos                                                                                                    |
| Lançamentos                  | Selecionar um Período Selecione 🗧 🚞                                                                                                    |
| 🖿 Financeiro 🗸 🗸             |                                                                                                    |
| Retificações v               | Informe o valor da folha de pagamentos da sua empresa, considerando os salários, pró-labore, contribuição patronal previdenciária e FGTS. |
| LISTA DE RECURSOS            |                                                                                                    |
| 🛃 Lançamentos                |                                                                                                    |
| 🍰 Lançamentos em Lote        |                                                                                                    |
| 🛱 Excluir Lancto (Terceiros) |                                                                                                    |
| 📅 Vendas                     |                                                                                                    |
| 🙃 Folha de Pagto             |                                                                                                    |
| 🕏 Fechar Retificação         |                                                                                                    |
|                              |                                                                                                    |
| Períodos 🗸 🗸                 |                                                                                                    |
| Comprovantes 🗸               |                                                                                                    |
|                              |                                                                                                    |
| 🖿 Relatórios 🛛 🗸 🗸           |                                                                                                    |
| ≗ AIDF ✓                     |                                                                                                    |

## 8. ACRESCENTE OS DADOS E SALVE

| Lili iss                                                       | PREFEITURA DE GOVERNADOR CELSO RAMOS     GOVERNO DO ESTADO DE SANTA CATARINA                                                         |
|----------------------------------------------------------------|----------------------------------------------------------------------------------------------------|
| Versão 2.1.41.0                                                | 🛱 Retificar - Folha de Pagamentos                                                                                                    |
| Painel de Entrada                                              | Informações dos Períodos                                                                                                    |
| Lançamentos v                                                  | Selecionar um Período 02 / 2022 🗧 🎽 02 de 2022                                                                                       |
| Financeiro +                                                   | Folha Salarial                                                                                                    |
| Retificações ~                                                 | 0,00 Salvar Alterações                                                                                                    |
| 🛃 Lançamentos                                                  | Informe o valor da folha pamentos da sua empresa, considerando os salários, pró-labore, contribuição patronal previdenciária e FGTS. |
| Lançamentos em Lote Excluir Lancto (Terceiros)                 |                                                                                                    |
| 🔁 Vendas                                                       |                                                                                                    |
| <ul> <li>Folha de Pagto</li> <li>Fechar Retificação</li> </ul> |                                                                                                    |
| Períodos ~                                                     |                                                                                                    |
| Comprovantes                                                   |                                                                                                    |
| Relatórios ~                                                   |                                                                                                    |
| ≗ AIDF ✓                                                       |                                                                                                    |

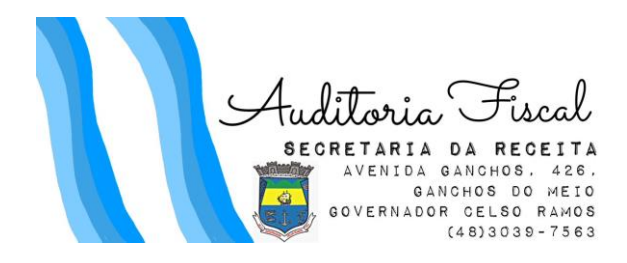